### راهنمای ثبت نام آکادمی عطا اسپرت

## برای ثبت نام در آکادمی عطا اسپرت روی ثبت نام کلیک کنید

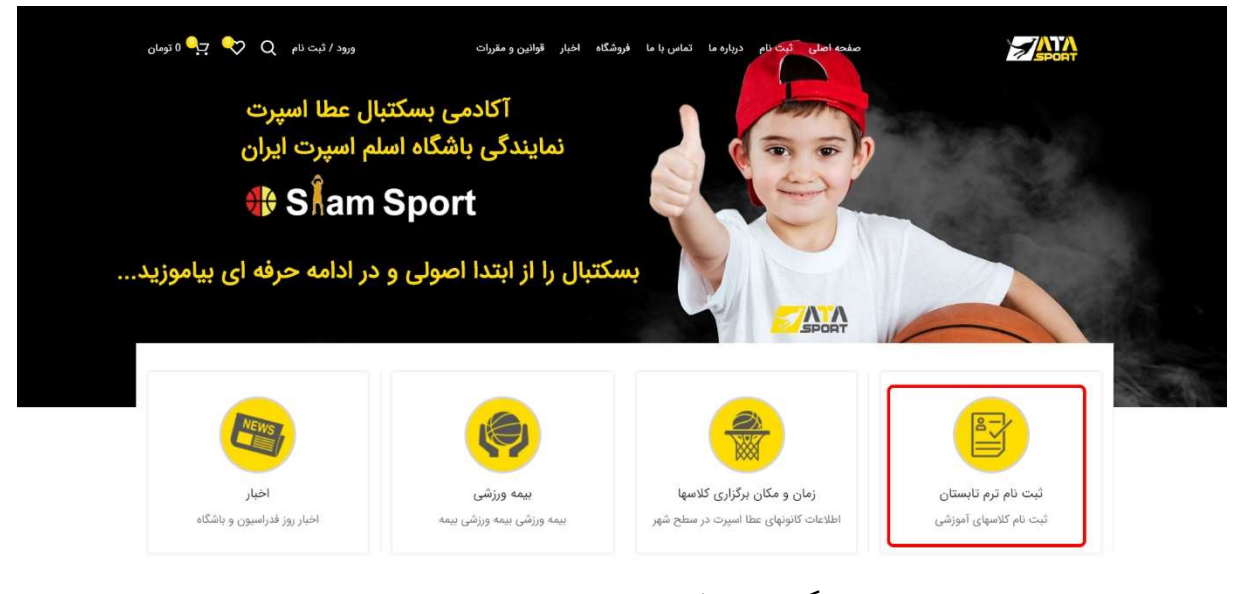

## روی گزینه ثبت نام کلیک کنید

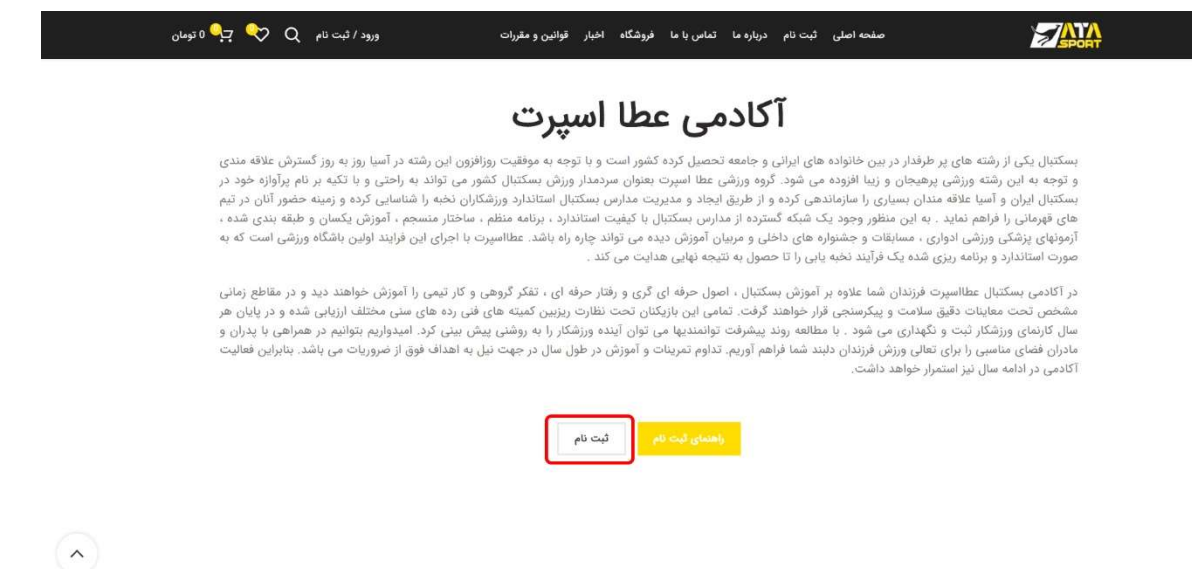

# برنامه ی کلاس خود را انتخاب کنید و روی گزینه ی ثبت نام کلیک کنید

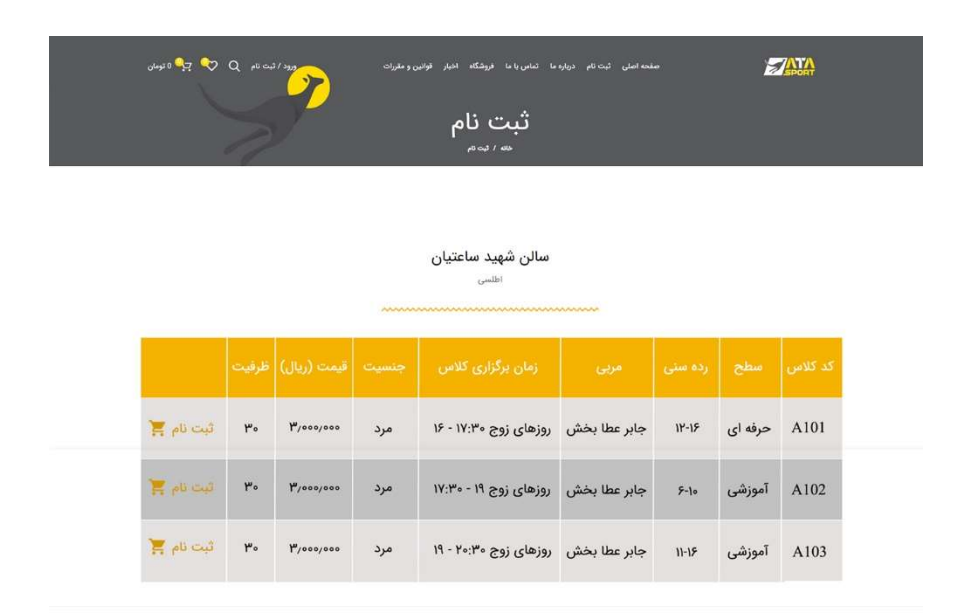

### **سالن جانباز** ۵۲ متری امام شهر

|           | ظرفيت | قیمت (ریال) | جنسيت | زمان برگزاری کلاس     | مربى         | رده سنی | کد کلاس |
|-----------|-------|-------------|-------|-----------------------|--------------|---------|---------|
| ثبت نام 🏋 | ٣۰    | ٣/000/000   | مرد   | روزهای زوج ۱۱ - ۹:۳۰  | جابر عطا بخش | 11-18   | B201    |
| ثبت نام 🏋 | ٣۰    | ٣/000/000   | مرد   | روزهای زوج ۱۲:۳۰ - ۱۱ | جابر عطا بخش | ۶-10    | B202    |
| ثبت نام 🎽 | ٣۰    | ٣/000/000   | مرد   | روزهای فرد ۱۹:۳۰ - ۱۸ | جابر عطا بخش | ۶-۱۰    | B203    |
| ثبت نام 🏋 | ٣۰    | ٣/000/000   | مرد   | روزهای فرد ۲۱ - ۱۹:۳۰ | جابر عطا بخش | 11-15   | B204    |

### **سالن پارسیان** خیابان کاشانی

|           | ظرفيت | قیمت (ریال) | جنسيت | زمان برگزاری کلاس     | مربى         | رده سنی | کد کلاس |  |
|-----------|-------|-------------|-------|-----------------------|--------------|---------|---------|--|
| ثبت نام 🏋 | ٣٥    | ٣/٥٥٥/٥٥٥   | مرد   | روزهای فرد ۱۱ - ۹:۳۰  | جابر عطا بخش | 11-18   | D401    |  |
| ثبت نام 🛒 | ٣۰    | ۳/000/000   | مرد   | روزهای فرد ۱۲:۳۰ - ۱۱ | جابر عطا بخش | F-10    | D402    |  |

### سالن ملاصدرا

### دانشگاه ملاصدرا

|           | ظرفيت | قیمت (ریال) | جنسيت | زمان برگزاری کلاس     | مربى           | ردہ سنی | کد کلاس |
|-----------|-------|-------------|-------|-----------------------|----------------|---------|---------|
| ثبت نام 📜 | ٣۰    | ٣/000/000   | مرد   | روزهای فرد ۱۷:۳۰ - ۱۶ | حميدرضا ضيافتى | ۶-10    | E501    |
| ثبت نام 📜 | ٣۰    | ٣/000/000   | مرد   | روزهای فرد ۱۹ - ۱۷:۳۰ | حميدرضا ضيافتى | 11-115  | E502    |

**سالن نوران** <sub>شهرک رزمندگان</sub>

| ********** |       |             |       |                      |              |         |         |  |  |
|------------|-------|-------------|-------|----------------------|--------------|---------|---------|--|--|
|            | ظرفيت | قیمت (ریال) | جنسيت | زمان برگزاری کلاس    | مربى         | رده سنی | کد کلاس |  |  |
| ثبت نام 🏋  | ٣۰    | ٣/000/000   | مرد   | روزهای فرد ۱۰ - ۸:۳۰ | جابر عطا بخش | ۶-۱۲    | C301    |  |  |

سالن رحيميان

۵۲ متری امام شهر

| ~~~~~~~~~~~~~~~~~~~~~~~~~~~~~~~~~~~~~~~ |       |             |       |                       |                |         |        |         |  |
|-----------------------------------------|-------|-------------|-------|-----------------------|----------------|---------|--------|---------|--|
|                                         | ظرفيت | قیمت (ریال) | جنسيت | زمان برگزاری کلاس     | مربى           | ردہ سئی | سطح    | کد کلاس |  |
| ثبت نام 🛒                               | ٣۰    | ٣/000/000   | مرد   | روزهای زوج ۱۸ - ۲۰:۳۰ | حميدرضا ضيافتى | ۶-۱۰    | آموزشی | F601    |  |
| ثبت نام 🏋                               | ۳۰    | ٣/000/000   | مرد   | روزهای زوج ۱۹:۳۰ - ۱۸ | حميدرضا ضيافتى | 11-15   | آموزشی | F602    |  |

## دقت کنید عنوان ثبت نام، روز و ساعت مطابق با انتخاب شما باشد.

در این قسمت مشخصات فرد ثبت نام کننده را وارد نمایید(حتما شماره تلفن همراه در دسترس را وارد نمایید)

| D401                                                                                             | اه پارسیان                   | ت نام باشگا    | ثبت                                                                                                    |
|--------------------------------------------------------------------------------------------------|------------------------------|----------------|----------------------------------------------------------------------------------------------------|
|                                                                                                  | نام باشگاه پارسیان D401      | خانه / ثيت     |                                                                                                    |
|                                                                                                  |                              |                |                                                                                                    |
|                                                                                                  |                              |                |                                                                                                    |
|                                                                                                  |                              |                | اطلاعا <mark>ت شخصی</mark>                                                                                                    |
| تاريخ تولد *                                                                                     |                              | نام خانوادگی * | ئام *                                                                                                    |
|                                                                                                  |                              |                |                                                                                                    |
| عکس پرسنلی                                                                                       |                              | کد ملی *       | محل تولد *                                                                                                    |
| No file chosen <b>Choose File</b><br>انطقا تصویر خود را تا حداکثر حصر ۱ مگانایت بارگزاری نمایید. |                              |                |                                                                                                    |
| ىيمە ورزشى *                                                                                     |                              | سابقه بیماری * | شغل یدر *                                                                                                    |
| <ul> <li>(iq</li> <li></li> </ul>                                                                |                              | دارم           |                                                                                                    |
|                                                                                                  |                              |                |                                                                                                    |
|                                                                                                  |                              |                | اطلاعات تماس                                                                                                    |
|                                                                                                  | شماره تلفن همراه پدر *       |                | شماره تلفن همراه *                                                                                                    |
|                                                                                                  |                              |                |                                                                                                    |
| ه و از سمت راست وارد کنید.                                                                       | شماره تلفن را بصورت ******** |                | شماره تلفن را یصورت «*******» و از سمت راست وارد کنید.                                                                                                    |
|                                                                                                  | ايميل                        |                | شماره تماس ضروری *                                                                                                    |
|                                                                                                  | کد بستہ                      |                | آدەس,*                                                                                                    |
|                                                                                                  | ) (                          |                | )                                                                                                    |
|                                                                                                  |                              |                | آدرس بدون نام شهر                                                                                                    |
|                                                                                                  |                              | ×              | یزد · · ایرکوه<br>انتخاب استان انتخاب شهر                                                                                                    |
|                                                                                                  |                              |                |                                                                                                    |
|                                                                                                  |                              |                | انتخاب روز و ساعت تلاس                                                                                                    |
|                                                                                                  |                              | ~              | التخاب روز *                                                                                                    |
|                                                                                                  |                              |                | روزهای فرد<br>انتخاب ساعت *                                                                                                    |
|                                                                                                  |                              | ×.             | 9:1°•-1)                                                                                                    |
|                                                                                                  |                              |                | قوانین و مقررات *                                                                                                    |
|                                                                                                  |                              |                | 🔲 تاييد                                                                                                    |
|                                                                                                  |                              |                | <b>قوانین و مقررات</b> سایت را مطالعه نموده و می پذیرم.                                                                                                    |
|                                                                                                  |                              |                | and the second second se |

# با زدن دکمه ی تأیید و پرداخت به صفحه ی پرداخت هدایت می شوید.

|                                                                         | 🕄 اطلاعات پذیرنده                                                                       |                                                                                                    | 💳 اطلاعات کارت                                                                |
|-------------------------------------------------------------------------|-----------------------------------------------------------------------------------------|----------------------------------------------------------------------------------------------------|-------------------------------------------------------------------------------|
|                                                                         | ⊙ زمان باقیمانده: 09:42                                                                 | -<br>                                                                                                    | انتخاب کارت                                                                   |
|                                                                         |                                                                                         |                                                                                                    | شماره کارت                                                                    |
| = IDP                                                                   | Pay                                                                                     |                                                                                                    | رمز اینترنتی                                                                  |
|                                                                         |                                                                                         |                                                                                                    | CVV2                                                                          |
| 115824                                                                  | 🗱 کد ترمینال پذیرنده 🕷                                                                  | سال                                                                                                    | تاريخ انقضا ماه                                                               |
| 115610                                                                  | د پذیرنده 🗱 22                                                                          | C SS                                                                                                    | کد امنیتی                                                                     |
| ی پی                                                                    | <b>ا نام پذیرنده</b> آید                                                                |                                                                                                    | mit ff day                                                                    |
| idpa                                                                    | y.ir آدرس سایت پذیرنده                                                                  | 🛛 ذخيره                                                                                                    | ايمين                                                                         |
| 3,000,0 بىل                                                             | مبلغ قابل پرداخت(ریال) 🛛 000                                                            | ره کارت و تاریخ انقضا در سامانه های پرداخت سامان<br>رداخت 🖉 انصراف                                                                           | خیرہ شما 🗧 خ                                                                  |
|                                                                         |                                                                                         |                                                                                                    | نکات امنیتی                                                                   |
| مشمند است به منظور جلوگیری از سوء<br>لی، موضوع را با ما درمیان بگذارید. | https://sep.shaparak شروع می شود. خواه<br>به نمایید و درصورت مشاهده هر نوع مغایرت احتما | ده از پروتکل امن SSL به مشتریان خود ارایه خدمت نموده و با آدرس <b>تا.</b><br>ه اطلاعات، آدرس موجود در بخش مرورگر وب خود را با آدرس فوق مقایس | درگاه پرداخت اینترنتی سامان با استفا<br>استفاده های احتمالی پیش از ورود هرگون |
|                                                                         |                                                                                         | داده شده، اطمینان حاصل فرمایید.                                                                                                    | ✔ از صحت نام فروشنده و مبلغ نمایش                                             |
|                                                                         | @con it lad to ball to ball to ball \$ 94090 to 1                                       | ، حتی المقدور از صفحه کلید مجازی استفاده فرمایید.<br>شگاههای دشتگیک بر مربون اطلاع از مقرم ترینز نگار اینترنت با شد                          | برای جلوکیری از افشای رمز کارت خود                                            |
| epay( افدام تمایید.                                                     | یاره 84080 نماس بدیرید و یا از طریق ایمیل sep.ir@                                       | شداههای مشدوت و همچنین اطلاع از وصعیت پدیرندگان اینترنتی با شم                                                                               | برای دسب اطلاعات بیشتر، دزارش فرو                                             |

در قسمت شماره کارت شماره ۱۶ رقمی کارت خود را وارد کنید. درقسمت رمز اینترنتی رمز دوم کارت را وارد نمایید. سایر اطلاعات کارت را به همین ترتیب وارد نمایید. روی گزینه پرداخت کلیک کنید.

# بعد از پرداخت روی دانلود پی دی اف کلیک کنید تا اطلاعات ثبت شده دانلود شود.

| منعه اسان تبت نام درباره ما نمامی با ما فروشگاه اندبار قوانین و مقربات می میرود از تبت نام می می ورود / تبت نام<br>ثبت نام باشگاه پارسیان D401<br>منه / نیت نام باشگاه پارسیان        |  |
|----------------------------------------------------------------------------------------------------|--|
| ثبت نام شما در باشگاه پارسیان در روزهای فرد و ساعت ۱۱ - ۳۰:۹ با موفقیت انجام شد.<br>برای برینت اطلاعات خود روی لینک زیر کلیک کنید.<br>دانلود پی دی اف<br>شروع ترم تابستان از ۲۵ خرداد |  |
| وضعيت يردادت                                                                                                    |  |
|                                                                                                    |  |
| اطلاعات شخصی<br>زیر                                                                                                    |  |
| میں د<br>دنیام ماہوادگی                                                                                                    |  |
|                                                                                                    |  |
|                                                                                                    |  |
| محل نولد                                                                                                    |  |
| اتریه .<br>کد سلی                                                                                                    |  |
|                                                                                                    |  |
| معقى يدر<br>ا                                                                                                    |  |
| الملك المراجع المراجع المراجع المراجع المراجع المراجع المراجع المراجع المراجع المراجع المراجع المراجع المراجع ا                                                                       |  |
| ناره<br>پېښه وزيکټ                                                                                                    |  |
|                                                                                                    |  |
| اطلاعات تعانی<br>شماره تلنی همراه                                                                                                    |  |
|                                                                                                    |  |
|                                                                                                    |  |
| شماره تماس هروری                                                                                                    |  |
| يوديندمون.<br>الروس                                                                                                    |  |
|                                                                                                    |  |
| التخاب روز و ساعت کلاس<br>التخاب روز                                                                                                    |  |
| ريزماد برد                                                                                                    |  |
| المان ساعت<br>۱۹۳۰-۱۱                                                                                                    |  |
| غوانین و مغررات<br>ا                                                                                                    |  |
| فبر                                                                                                    |  |

## ثبت نام شما با موفقیت انجام گردید.

روابط عمومی گروه ورزشی عطا اسپرت